# تطبيق PARENT PORTAL (بوابة أولياء الأمور) التابع لـ EDULOG أسئلة شائعة وإجاباتها لأولياء الأمور ومقدمى الرعاية

#### عام

#### سؤال: ما هي Parent Portal (بوابة أولياء الأمور) التابعة لـ Edulog؟ وكيف أسجل فيها كي أتمكن من استخدامها؟

الإجابة: يسمح تطبيق (Parent Portal) بوابة أولياء الأمور على ألهاتف الذي أنشأته شركة (Edulog) ويوفر التطبيق أحدث المعلومات للمناطق التعليمية مشاركة معلومات فعلية ومحددة عن وسائل النقل المدرسية مع أولياء الأمور ومقدمي الرعاية. ويوفر التطبيق أحدث المعلومات عن المواعيد المحددة والموقع المحدد لمحطة الحافلات المدرسية للطالب. وسيمكنك هذا التطبيق من معرفة مكان الحافلة المدرسية وسينبهك عندما تقترب الحافلة من محطة الحافلات. وسترسل وحدة العاقل Student Ridership (ركوب الطلاب) التابعة لـ Edulog إشعارات لأولياء الأمور ومقدمي الرعاية عند سحب الطلاب لبطاقة الهوية أمام قارئ بطاقات التعريف بنظام موجات الراديو أثناء صعودهم إلى الحافلة ونزولهم منها.

> ويمكنك تنزيل تطبيق Edulog Parent Portal من متجر Google Play أو متجر Apple App ابحث عن 'Edulog Parent Portal' واختر التطبيق ذو الحافلة البيضاء والخافية ذات اللون الأزرق المخضر.

> سجل في التطبيق باستخدام عنوان بريدك الإلكتروني بعد تنزيله.

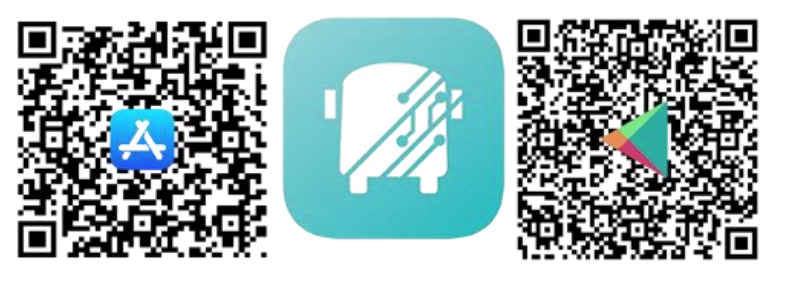

يُرجى الملاحظة: لدى تطبيق أولياء الأمور الآخر التابع لـ Edulog، تطبيق Parent Portal Lite، حافلة باللون الأزرق المخضر على خلفية بيضاء، لذا احرص على تنزيل التطبيق الصحيح. ويمكنك الوصول للتطبيق الصحيح باستخدام رمز الاستجابة السريعة الموجود في الصورة هنا.

#### سؤال: هل هناك إصدار باللغة الإسبانية؟

الإجابة: نعم بعد تثبيت التطبيق، يمكنك تغيير اللغة من الإنجليزية إلى الإسبانية من علامة تبويب SETTINGS (الإعدادات). وتأكد من أنك حددت SAVE (حفظ) للاستمرار باللغة التي اخترتها.

#### سؤال: هل يجب على التسجيل لكل طفل على حدة ؟

الإجابة: ما عليك سوّى التسجيل مرة واحدة للمنطقة التعليمية التي نتبع لها. ويمكنك الوصول لمعلومات كل الطلاب الذين تمتلك معلومات الأمان الخاصة بهم في تسجيل واحد.

# ويما أنك قد ثبتّ التطبيق الآن - هيا لنبدأ

## سوال: كيف أسجل الطالب التابع لي في Parent Portal (بوابة أولياء الأمور)؟

الإجابة: من علامة تبويب STUDENT LIST (قائمة الطلاب) اختر أيقونة '+ أو اضغط على زر ADD STUDENT (إضافة طالب). ولكي تسجل للطالب التابع لك، يجب عليك كتابة 5 معلومات عنه لضمان الأمان.

- الاسم الطالب الأول (بهجاء صحيح)
  - 2. اسم عائلة الطالب (بهجاء صحيح)
    - المدرسة المدرج فيها الطالب.
      - ٤. تاريخ ميلاد الطالب
- رقم تعريف الطالب الذي تحدده المنطقة التعليمية.

وسائل مواصلات أكثرذكية

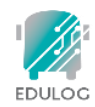

# سوّال: غالبًا ما يحدث خطأ في تهجئة الاسم الأول للطالب التابع لي أو اسم عائلته أو قد يحمل أكثر من صورة من صور الهجاء. فما الهجاء الذي يجب عليّ استخدامه للوصول إلى معلوماته على التطبيق؟

الإجابة: يجبُّ عليك استخدام هجاء الأسُّم الأول واسم العائلة الذي يتطابق مع الهجاء الذي يستخدمه نظام معلومات الطالب في المنطقة التعليمية.

# سوّال: أجد صعوبة في العثور على مدرسة الطالب لملء حقل SCHOOL (المدرسة). فهل هناك ما أجهله؟

الإجابة: هناك طريقتين لتحديد مدرسة الطالب التابع لك.

- أولهما البحث حسب اسم المدرسة. فعندماً تكتب جزءًا من اسم المدرسة، سيظهر لك الاسم الكامل للمدارس التي تطابق هذا الاسم أو جزء منه. فعلي سبيل المثال، إذا كنت تبحث عن مدرسة Booker T. Washington، فيمكنك البدء بكتابة 'Booker' أو 'Washington' ومن ثم ستظهر لك قائمة بالمدارس التي تطابق الاسم الذي كتبته.
- و هذاك حل آخر و هو النقر فوق أيقونة الخريطة الصغيرة على يمين حقل المدرسة ومن ثم تحديد موقع المدرسة على الخريطة، ثم تحديد الأيقونة التي تظهر عند موقع المدرسة.

# سوَّال: يظهر لي الطالب أنه PENDING (معلق) أو REJECTED (مرفوض). فماذا أفعل؟

الإجابة: يكون تسجيل الطالب PENDING (معلَّق) أو REJECTED (مُرفوض) عادةً إذا لم تتطابق جميع حقول الأمان الخمسة. ويمكنك رؤية البيانات التي أدخلتها عن طريق تحديد هذا الطالب في التطبيق والتأكد من صحة البيانات من خلال الكشف عن أي أخطاء مطبعية. وإذا أردت السؤال عن هجاء الاسم أو رقم تعريف المنطقة التعليمية، فعليك الاتصال بمدرسة الطالب.

## سؤال: كيف أحذف الطالب التابع لي من التطبيق؟

الإجابة: من علامة تبويب STUDENTS (الطلاب)، حدد هذا الطالب واسحب إلى اليسار. ويمكنك استخدام نفس هذه العملية لحذف تسجيل PENDING (معلق) أو REJECTED (مرفوض).

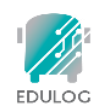

# استخدام هذا التطبيق

## سوال: علام تدل علامة تبويب HOME (الصفحة الرئيسية)؟

الإجابة: تُظهر علامة التبويب HOME (الصفحة الرئيسية) المعلومات الأساسية لرحلة كل طالب أضفته إلى التطبيق. وعادةً ستُظهر لك الرحلة الصباحية ورحلة بعد الظهيرة. وفي كل رحلة سيعرض التطبيق اسم الطالب، وإشعارات هذه الرحلة إذا كنت فعلتها وإلا فإنه سيُظهر أنك لم تفعّلها، وأوقات الإقلال والنزول، ورقم الحافلة. وستُعرض الرحلات بترتيب وقت الإقلال أو النزول التالي.

## سوال: علام تدل أيقونة الظرف أعلى يمين شاشة Home (الصفحة الرئيسية)؟

الإجابة: قد تُرسل إدارة النقل التابعة للمنطقة التعليمة رسائل لأولياء الأمور وغيرُهم ممن يستخدمون التطبيق. وقد تُرسل هذه الرسائل إلى أفراد بعينهم أو إلى الطلاب الذين يرتادون إحدى مسارات الحافلات المحددة. ويتلقى مستخدمو التطبيق هذه الرسائل على هيئة إشعار على هواتفهم المحمولة. وإذا أردت رؤية الرسائل التي استلمتها من قبل، فعليك الضغط على أيقونة الظرف.

## سوال: ماذا تعنى أوقات الإقلال والنزول؟ وماذا عن المسافة؟

الإجابة: مواقع وأوقات الإقلال والنزول الموجودة في علامة تبويب HOME (الصفحة الرئيسية) أو شاشة Transportation Schedule (الصفحة الرئيسية) أو شاشة Transportation Schedule (جدول النقل) هي تلك المواقع والأوقات التي حددتها المنطقة التعليمية. وإذا حددت المنطقة التعليمية جداول نقل مختلفة لكل يوم من أيام الأسبوع، فستظهر هذه المعلومات المحددة هنا كذلك. وتوضح علامة تبويب MY BUS (حافلتي) المسافة عند بدء تحرك الحافلة، وموقع الحافلة الحالي من محطة الحافلات المحددة.

#### سوّال: هناك وقت ظاهر بجوار أيقونة الحافلة. فماذا يعني؟

الإجابة: في علامة تبويب MY BUS (حافلتي)، سيظهر آخر وقت مسجل لحافلة المدرسة بجوار أيقونة الحافلة.

يُرجى الملاحظة: إذا لم يتم تحديث موقع الحافلة، فيجب أن يتفهم مستخدمو التطبيق أن السبب في ذلك يمكن أن يُعزى لبعض المشاكل في إشارة محدد المواقع GPS أو مشاكل أخرى متعلقة بالاتصالات. وفي هذه الحالة، يجب على الطلاب إبلاغ محطة الحافلة الخاص بهم في الموعد المعتاد، أي قبل الموعد المتوقع للحافلة بخمس دقائق. ومن المهم عرض الوقت حتى يتسنى لأولياء الأمور فهم معلومات Where's My Bus (أين حافلتي).

## سؤال: لم لا يمكنني رؤية موقع حافلة المدرسة؟

الإجابة: أدى المنطقّة التعليمية حرية اختيار موعد عرض أيقونة الحافلة على الخريطة. فتختار العديد من المناطق التعليمية إظهار أيقونة الحافلة فقط عند تحرك الحافلات في المسارات.

## سؤال: ماذا لو كانت الخريطة غير دقيقة؟

الإجابة: يستخدم تطبيق Edulog لأولياء الأمور خرائط Google Maps كخريطته الأساسية. ولا يوجد خريطة لا تشوبها أي خطأ، ولكنا وجدنا بيانات خرائط Google Maps دقيقة بما يكفي لدعم التطبيق. ومع الأسف، فإن Edulog غير قادرة على تصحيح خريطة Google الأساسية على الفور. ويمكنك تقديم معلومات مباشرةً إلى خرائط Google Maps عبر خيار 'send feedback' (إرسال ملاحظات) المتاح لديهم على الرابط <u>https://www.google.com/maps</u>.

#### سوّال: انتقل الطالب التابع لي لحافلة أخرى. فكيف سيتعامل التطبيق مع هذا الوضع؟

الإجابة: يجب أن تكون المدرسة التي أدخلت اسمها للوصول إلى بيانات الطالب هي المدرسة التي يلتحق بها الطالب. وقد ينتقل الطلاب إلى حافلة أخرى قبل الوصول إلى المدرسة. ولكن تُرسَل التنبيهات الصباحية مع اقتراب وصول الحافلة إلى موقف الحافلات المدرسية 'القريب من المنزل'. مما يعني أنك ستعرف موقع الحافلة التي تقل الطالب في محطة الحافلات الأصلية، أي المحطة الأقرب إلى المنزل على الأرجح. وبالمثل، بعد الظهيرة ستشهد اقتراب الحافلة من محطة الحافلات المدرسية 'القريبة من المنزل' وستتلقى إشعارات مع اقتراب الحافلة من تلك المحطة.

#### سؤال: لقد انتقلنا للتو (داخل المنطقة التعليمية). فمتى سأتمكن من استخدام التطبيق؟

الإجابة: الأمر عائد لمنطقتك التعليمية فهي المخولة بتحديد موعد التفعيل. فقد يصبح التطبيق متاحًا لك لاستخدامه بعد التغيير بيوم واحد أو خلال من يومين إلى ثلاثة أيام من أيام الجدول التي تنفذه المنطقة التعليمية.

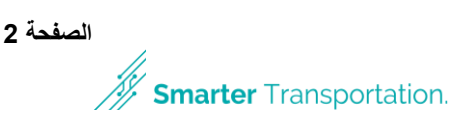

# استلام الإشعارات

#### سوال: كيف يمكن أن أعلم بصعود الطالب التابع لي إلى الحافلة أو نزوله منها؟

الإجابة: عند ضبط نطاقات الإشعارات في التطبيق، فأنك سنتلقى تنبيهات عندما تدخل الحافلة النطاق المحيط بمحطة حافلات الطالب الذي تحدده. ويجب أن تقع محطة الحافلات في منتصف نطاق الإشعارات على أن يتراوح نصف قطره من 0 إلى 2 ميل. ويمكنك ضبط الإشعارات وتحديد النطاقات من علامة تبويب SETTINGS (الإعدادات). وتعتمد الإشعارات على موقع الحافلة. وترسل بعض المناطق التعليمية الإشعارات عندما يسحب الطلاب بطاقات الهوية الخاصة بهم عند الصعود إلى الحافلة أو الهبوط منها، وتخزن هذه المعلومات في خيار ' WHERE'S MY (الطالب).

#### سوال: متى سأتلقى إشعارات بوصول الحافلة إلى محطة الحافلات؟

الإجابة: يمكن استلام الإشعارات عند وصول الحافلة إلى محطة الحافلات صباحًا أو بعد الظهيرة أو في كلا الوقتين. عليك إذًا إعداد نطاق لكل منهما، ويمكنك كذلك تحديد نصف قطر مختلف لكل منهما. اضبط النطاق بحيث يكون الأنسب لكل مسار. ويمكنك التحكم كذلك في الإطار الزمني للإشعارات. ويبدأ الإطار الزمني الافتراضي قبل الوقت المحدد لتوقف الحافلة بساعة إلى بعده بساعة. وقد تود تقليل الإطار الزمني خاصة أن نفس الحافلة في منطقتك قد تخدم مدرسة أخرى قبل سيرها في مسار حافلتك أو بعد سيرها فيه.

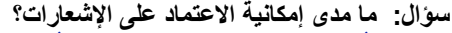

الإجابة: تُرسَل الإشعارات على الفور عنّدما تُظهر إشارات GPS دخول حافلتك داخل نطاق الإشعارات. وترسل حافلة المدرسة إشارات GPS المعتادة إلى قاعدة بيانات التطبيق على السحابة كل 20-10 ثانية. وقد يحدث انقطاع في الإشارة كما هو الحال مع كل أنواع التكنولوجيا. فقد ينشأ التأخير من عطل في الخدمة الخلوية أو انقطاع اتصال وحدة GPS الموجودة في الحافلة. فاحرص على مراقبة تحرك الحافلة على التطبيق قبل الوقت المتوقع.

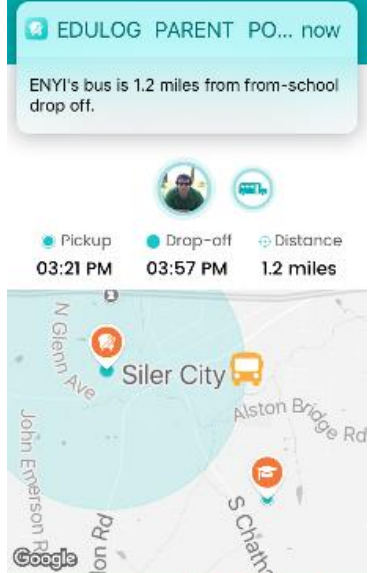

O

1

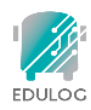

# أمور متعلقة بمعلومات الطالب

#### سؤال: هل يمكن للمستخدمين آخرين للتطبيق رؤية معلومات الطالب التابع لي؟

الإجابة: لا فلن يتمكن أحد من الوصول إلى معلومات الطالب على التطبيق المتعلقة بوسائل النقل سوى الأشخاص الذين يعرفون المعلومات المطلوبة في حقول الأمان.

# سوَّال: ما مصدر المعلومات المتعلقة بمحطة الحافلات الخاصة بي؟

الإجابة: إن نظام إدارة مسارات Edulog الذي يستخدمه مقدم خدمات النقل التابع لمدرستك هو المسؤول عن تحديد مواعيد وموقع محطة حافلات الطالب التابع لك.

# سؤال: هل صورة الطالب التابع لي مخزنة على الإنترنت؟

الإجابة: لا. فالصور التي ترفقها بالتطبيق، سواءً كانت مأخوذة من مكتبة الصور الخاصة بك أو صورة جديدة ملتقطة بالكاميرا، موجودة على جهازك المحمول حيث نشأت. وإذا حملت التطبيق على جهازين مختلفين فستحتاج إلى إرفاق صورة لكل جهاز.